# <u>Idaho State University</u> (BIOL 1101/L, BIOL 1102/L, CPH 2200, DHS 1110, ENGL 1101, ENGL 1175, HCA 1115, HCA 2210, HO 1107)

- Log in to MyISU with your username and password
- Click the "Main Menu" button in the top left to search for the Student Records card
- In the Student Records card, select the *Academic Transcript* link
- Transcript Level = *All Levels* | Transcript Type = *Advising Transcript*
- Hold down the Ctrl button and press "P" (Ctrl + P) to print

#### Boise State University (MATH 153 and FINAN 208)

- Login to <u>my.boisestate.edu</u> (call 208-426-4357 for login assistance).
- Click "Student Center" link in the My Resources menu.
- Select "Student Homepage" link.
- Select "Academic Records" link.
- Click on "View my unofficial transcript" tab.
- In the "Report Type" tab in the dropdown menu, select "Unofficial Transcript" and click "Submit" button.
- To view your unofficial transcript, click the "view report" button.
- For additional help, visit <u>https://www.boisestate.edu/registrar-help/view-my-unofficial-transcript/</u>

### Northwest Nazarene University (CHEM 1200/L, ECON 2410, PSYC 1550, and all SPAN)

Unofficial transcripts may be picked up in the Registrar's Office at no charge. You may also email transcript@nnu.edu, provide your name, date of birth and place of birth (City & State), and NNU will email a PDF of your complimentary unofficial transcript to you.

## College of Western Idaho (BIOL 227/L and COMM 101)

- Login to <u>my.cwi.edu</u> (call 208-562-3444 for login assistance).
- Login to your "Self-Service Toolkit".
- Click the Graduation Cap "Academics" icon.
- Click "Unofficial Transcript" link to download. (Note: West Ada laptops block pop-ups, so you may need to use a personal device.)
- More info here... <u>https://cwi.edu/registration-records/your-unofficial-transcript</u>

## College of Southern Idaho (ENGL 102)

- Login to your my.csi.edu account (call 208-732-6311 for login assistance.)
- Select the "Academics" tab
- Select "Transcripts" from the dropdown menu
- Select the "Unofficial Transcripts" button
- Select the "Printable Unofficial Transcript" link